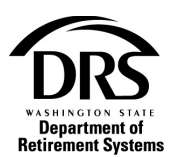

# **Use system-generated correction reports to initiate Fix Errors**

If you have uploaded a file for processing that is too large to use Fix Errors (over 500 records), this process will enable you to use the ERA-generated correction report to access the Fix Errors feature. The ERA-generated correction report normally does not contain 500 records.

Follow these steps to submit an ERA-generated correction report so you can access the Fix Errors feature.

- 1. Access the ERA Generated Correction Report
- 2. To start the correction process, access edit messages and the ERA-generated correction report
- 3. Open "Messages" from the Menu Bar

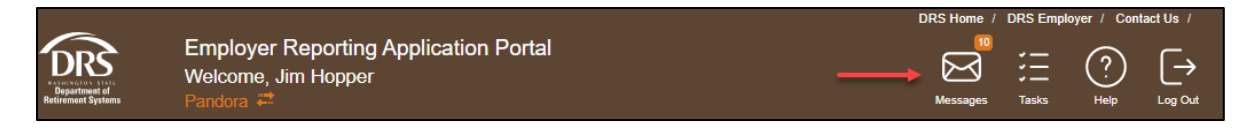

# 4. Locate the message for the report by looking for the report group number or the date and time the report was submitted

The description in the Subject line will give you clues to the type of errors (if any) identified on your report. The red numbers correspond to these items on the Message Center screen below (your screen won't have the red boxes):

- 1. Processed successfully there were no errors and your case was closed, as no further action is required.
- 2. Has processed—there are warnings and/or defaults you need to address.
- 3. Has rejected records—the report processed and has rejections. You can use Fix Errors.

#### 5. Select "View case" to open the case for the message that indicates there are rejected records

#### Message Center

| Sel. | Date                             | Case #      | Subject                                                                 |  |  |  |
|------|----------------------------------|-------------|-------------------------------------------------------------------------|--|--|--|
| •    | 2/18/2020 9:44:30 AM             | View case 3 | Report Group 5001P R01 has rejected records. Case: ERP-20200218-0006001 |  |  |  |
| •    | 2/18/2020 9:43:50 AM View case   |             | Report Processing Delayed                                               |  |  |  |
| •    | 2/18/2020 9:35:29 AM View case 2 |             | Report Group 5001P has processed. Case: ERP-20200218-0005001            |  |  |  |
| •    | 2/18/2020 9:29:00 AM View case 1 |             | Report Group 5001P processed successfully. Case: ERP-20200218-0004001   |  |  |  |
| •    | 2/18/2020 9:23:48 AM             | View case   | Simulation for Report Group 5001P complete. Case: ERP-20200218-0003001  |  |  |  |
| 0    | 2/18/2020 9:21:53 AM             | View case   | Simulation for Report Group 5001P complete. Case: ERP-20200218-0002001  |  |  |  |
| •    | 2/16/2020 6:03:00 AM             |             | Transmittal for report group 5001P was due on 02/15/2020.               |  |  |  |
| •    | 2/14/2020 11:02:55 AM            | View case   | Report Group 5001P C01 has rejected records. Case: ERP-20200214-0051001 |  |  |  |

Select the arrow at the left to read your message. Select View Case to navigate to the associated case.

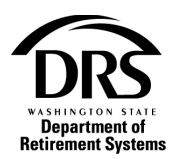

# 6. The case opens "Report Information"

| ERP - Report Gro           | RP - Report Group — ERP-20200218-0006001   Process per Report Group End |                                                                      |            |  |  |  |  |  |  |  |  |
|----------------------------|-------------------------------------------------------------------------|----------------------------------------------------------------------|------------|--|--|--|--|--|--|--|--|
| Report Group:              | 5001P                                                                   | Status: Active                                                       |            |  |  |  |  |  |  |  |  |
| System:                    | Public Employees' Retirement System (PERS)                              | Employer: Pandora                                                    |            |  |  |  |  |  |  |  |  |
| Report Type:               | Regular                                                                 | Report Period: 12/2019                                               | Version: 1 |  |  |  |  |  |  |  |  |
| Case Number:               | Case Number: ERP-20200218-0006001                                       |                                                                      |            |  |  |  |  |  |  |  |  |
| Report Info                | Report Information Messages Documents Summary Case Information          |                                                                      |            |  |  |  |  |  |  |  |  |
| Reporting Me               | thod: Upload                                                            |                                                                      |            |  |  |  |  |  |  |  |  |
| Perform<br>Simulation:     | No Simu                                                                 | lation allows you to test a report without committing the data to DR | 15.        |  |  |  |  |  |  |  |  |
| Partial Proces<br>Allowed: | ssing Yes App                                                           | ies to Pandora. DCP report groups always allow partial processing    | 1.         |  |  |  |  |  |  |  |  |
| Report File:               | Pandora Fix Errors with rejects.csv                                     |                                                                      |            |  |  |  |  |  |  |  |  |
|                            |                                                                         |                                                                      |            |  |  |  |  |  |  |  |  |

# 7. Select the "Documents" tab

| ERP - Report Gro                  | ERP - Report Group — ERP-20200218-0006001 Process per Report Group End |                 |                         |         |                |         |  |         |     |  |  |
|-----------------------------------|------------------------------------------------------------------------|-----------------|-------------------------|---------|----------------|---------|--|---------|-----|--|--|
| Report Group:                     | 5001P                                                                  |                 |                         |         | Status:        | Active  |  |         |     |  |  |
| System:                           | Public Empl                                                            | oyees' Retireme | ent System (PERS)       |         | Employer:      | Pandora |  |         |     |  |  |
| Report Type:                      | Regular                                                                |                 |                         |         | Report Period: | 12/2019 |  | Version | : 1 |  |  |
| Case Number: ERP-20200218-0006001 |                                                                        |                 |                         |         |                |         |  |         |     |  |  |
| Report Infor                      | rmation                                                                | Messages        | Documents               | Summary | Case Infor     | mation  |  |         |     |  |  |
| Edit Message                      | s Excel File:                                                          | Edit Messa      | g <u>es Report xisx</u> |         |                |         |  |         |     |  |  |
| Generated Co                      | prrection                                                              | Correction      | File.xlsx               |         |                |         |  |         |     |  |  |
| Report:                           |                                                                        |                 |                         |         |                |         |  |         |     |  |  |

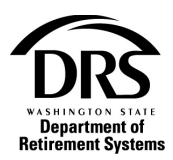

# 8. The "Edit messages report" and the ERA "Generated Correction File" will display. Select the Generated Correction Report to download it.

| Report Information              | Messages   | Documents        | Summary | Case Information |
|---------------------------------|------------|------------------|---------|------------------|
|                                 |            |                  |         |                  |
| Edit Messages Excel File:       | Edit Messa | ages Report.xlsx |         |                  |
| Generated Correction<br>Report: | Correction | File.xlsx        |         |                  |

### 9. Select the "Correction File" from the bottom left of the screen to open it

|                                                       |                                                                                                    | DRS Home / DRS Employer / Contact Us / |  |  |
|-------------------------------------------------------|----------------------------------------------------------------------------------------------------|----------------------------------------|--|--|
| DRS<br>VILLENT<br>Department of<br>Referement Systems | Employer Reporting Application Portal<br>Welcome, Jim Hopper<br>Pandora 🛲                                     | Messages Tasks Heip Log Out            |  |  |
| Home                                                  | FDD Desert Course _ FDD 00000000 0000000                                                                      |                                        |  |  |
| Employer Management 🌱                                 | EKF - Report Group — EKF-20200210-0000001  Report Group: 5001P Status: Active                                 | Process per Report Group End           |  |  |
| Processes 🗸                                           | System: Public Employees' Retirement System (PERS) Employer: Pandora                                          |                                        |  |  |
| Reports 🗸                                             | Report Type Regular Report Period: 12/2019                                                                    | Version: 1                             |  |  |
|                                                       | Case Number: ERP-20200218-0006001                                                                             |                                        |  |  |
|                                                       | Report Information Messages Documents Summary Case Information                                                |                                        |  |  |
|                                                       | Edit Messages Excel File: Edit Messages Report xitax Generated Correction Report:                             |                                        |  |  |
|                                                       |                                                                                                    |                                        |  |  |
|                                                       | Copyright @ 2018 Washington State Department of Retirement Systems   800.547.8657   Privacy Policy   Policies |                                        |  |  |
| Correction File (3).xlsx                              | <u></u>                                                                                                    | Show all                               |  |  |

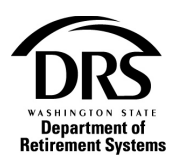

**10.** The "Generated Correction File" will display with the errors in an Excel spreadsheet. To access the Fix Errors feature for this correction report, the report must be uploaded without fixing anything in the spreadsheet

|      | B           | 0           | D              | F             | F                | 6               | н                 | 1                   | 1                 | к                                                                                                    | 1               | м               | N                        | 0             | P                   | 0                    | R    |
|------|-------------|-------------|----------------|---------------|------------------|-----------------|-------------------|---------------------|-------------------|----------------------------------------------------------------------------------------------------|-----------------|-----------------|--------------------------|---------------|---------------------|----------------------|------|
| 1 L  | Washington  | n State De  | partment       | of Retirem    | ent Systems      |                 | Questions: Conta  | act Employer Sur    | port Services a   | at in the second second se |                 |                 |                          | ů             |                     | ~                    |      |
| 2 L  | Transmitta  | Template    | Multiple R     | ecord Lave    | out (MRL)        |                 | 360/664-7200 or 1 | 1-800-547-6657 or   | for more detail   | refer to The DF                                                                                                    | S Employer Ha   | andbook         |                          |               |                     |                      |      |
| 3 L  |             |             |                |               |                  |                 | https://www.drs.w | a.gov/employer/er/  | a-handbook/defau  | dt.htm                                                                                                    |                 |                 |                          |               |                     |                      |      |
| 4    |             |             |                |               |                  |                 |                   | 1.1.1               |                   |                                                                                                    |                 |                 |                          |               |                     |                      |      |
| 5 L  |             | PLEASE      | READ For h     | elp, place y  | our pointer over |                 | Warning: Please   | do not submit th    | nis report via Ma | anual Upload o                                                                                                    | SFT if you have | ve already sub  | omitted a correction re  | port          |                     |                      |      |
| 6 L  |             | any box i   | with a red tr  | iangle in the | corner.          |                 | via fix errors or | interactively for t | hese accounts.    | Doing so will n                                                                                                    | sult in duplica | te reporting th | hat will need to be fixe | ed.           |                     |                      |      |
| 7 L  |             | Right clic  | k on the mo    | use to show   | v comment.       |                 |                   |                     |                   |                                                                                                    |                 |                 |                          |               |                     |                      |      |
| 8 L  |             | box with a  | a red triangle | e in the corr | ier.             |                 | File must be sav  | ed and submitte     | d as Text Tab D   | elimited (.txt) o                                                                                                    | r CSV Comma     | Delimited (.cs  | v).                      |               |                     |                      |      |
| 9 L  |             | Add addit   | ional line?    |               |                  |                 | Once the file ha  | s been saved ple    | ase review pric   | r to submission                                                                                                    |                 |                 |                          |               |                     |                      |      |
| 10   |             |             |                |               |                  |                 |                   |                     |                   |                                                                                                    |                 |                 |                          |               |                     |                      |      |
| 11 L | Summa       | ry Rec      | ord            |               |                  |                 |                   |                     |                   |                                                                                                    |                 |                 |                          |               |                     |                      |      |
| 12   |             |             |                |               |                  |                 |                   |                     |                   |                                                                                                    |                 |                 |                          |               |                     |                      |      |
| 13 L | Rpt Grp No  | Rpt Per     | Rpt Type       | Rpt V No      | Expected Rpts    | Total Comp      | Total Mbr Cont    | Total Emp Cont      | Total Hours       | Total Records                                                                                                    | Total Days      |                 |                          |               |                     |                      |      |
| 14 S | 5001P       | 201912      | C              | 1             | 01               | 9800.0          | 0 774.20          | 1260.28             | 223.0             | ) 2                                                                                                    | 0.0             |                 |                          |               |                     |                      |      |
| 15   |             |             |                |               |                  |                 |                   |                     |                   |                                                                                                    |                 |                 |                          |               |                     |                      |      |
| 16   |             |             |                |               |                  |                 |                   |                     |                   |                                                                                                    |                 |                 |                          |               |                     |                      |      |
| 17   |             |             |                |               |                  |                 |                   |                     |                   |                                                                                                    |                 |                 |                          |               |                     |                      |      |
| 18 L | Membe       | r Profil    | e Recor        | rd Ì          |                  |                 |                   |                     |                   |                                                                                                    |                 |                 |                          |               |                     |                      |      |
| 19   |             |             |                | -             | N                |                 |                   |                     |                   |                                                                                                    |                 |                 |                          |               |                     |                      |      |
| 20 L | Rpt Grp No  | Rot Per     | Rot Type       | Rpt V No      | SSN              | Name Chng       | Mbr Last Name     | Mbr First Name      | Mbr Mid Name      | Mbr Ext                                                                                                    | Mbr Title       | Mbr Suffix      | Address Chng             | Address 1     | Address 2           | Address 3            | City |
| 21   |             | 1           | C              | 1             |                  |                 |                   |                     |                   |                                                                                                    |                 |                 |                          |               |                     |                      |      |
| 22   |             |             |                |               |                  |                 |                   |                     |                   |                                                                                                    |                 |                 |                          |               |                     |                      |      |
| 22   |             |             |                |               |                  |                 |                   |                     |                   |                                                                                                    |                 |                 |                          |               |                     |                      |      |
| 24   |             |             |                |               |                  |                 |                   |                     |                   |                                                                                                    |                 |                 |                          |               |                     |                      |      |
| 24   |             |             |                |               |                  |                 |                   |                     |                   |                                                                                                    |                 |                 |                          |               |                     |                      |      |
| 25 L | Employ      | ment 1      | ntorma         | tion Re       | cora             |                 |                   |                     |                   |                                                                                                    |                 |                 |                          |               |                     |                      |      |
| 26   |             |             |                |               |                  |                 |                   |                     |                   |                                                                                                    |                 |                 |                          |               |                     |                      |      |
| 27 L | Rpt Grp No  | Rpt Per     | Rpt Type       | Rpt V No      | SSN              | Sys Code        | Plan Code         | Type Code           | Elig Start Date   | Elig End Date                                                                                                    | Dis Start Date  | Dis End Date    | Control Number           | Org Display   |                     |                      |      |
| 28   |             |             | C              | 1             |                  |                 |                   |                     |                   |                                                                                                    |                 |                 |                          |               |                     |                      |      |
| 29   |             |             |                |               |                  |                 |                   |                     |                   |                                                                                                    |                 |                 |                          |               |                     |                      |      |
| 30   |             |             |                |               |                  |                 |                   |                     |                   |                                                                                                    |                 |                 |                          |               |                     |                      |      |
| 31   |             |             |                |               |                  |                 |                   |                     |                   |                                                                                                    |                 |                 |                          |               |                     |                      |      |
| 32 1 | Defined     | Renef       | it Reco        | rd `          |                  |                 |                   |                     |                   |                                                                                                    |                 |                 |                          |               |                     |                      |      |
| 22   | Denned      | Dener       | it needs       |               |                  |                 |                   |                     |                   |                                                                                                    |                 |                 |                          |               |                     |                      |      |
| 34 1 | Pot Gro No  | Pot Por     | Pot Tuno       | Pot V No.     | CCN              | Sur Codo        | Plan Code         | Tuno Codo           | Earning Por       | Status Codo                                                                                                    | Hours           | Dave            | Mbr Comp                 | Employer Cent | Dof Bon Mombor Cont | Extended Status Code |      |
| 25 0 | S001D       | 201012      | c .            | A PLAND       | 10000000         | Sys Coue        | 5                 | Type Code           | 201012            | A                                                                                                    | 119.0           | Duys            | 5500.00                  | Employer cont | 107 20 424 50       | CALENDED GLAUB CODE  | -    |
| 33 D | 5001P       | 201912      | 0              |               | 100050000        | F               |                   | 02                  | 201512            |                                                                                                    | 110.0           | 0.0             | 5500.00                  |               | 07.50 434.50        | A                    |      |
| 36 B | 5001P       | 201912      | C              | 1             | 120002345        | P               | 2                 | 03                  | 201912            | A                                                                                                    | 105.0           | 0.0             | 4300.00                  |               | 52.98 339.70        | A                    |      |
| 37   |             |             |                |               |                  |                 |                   |                     |                   |                                                                                                    |                 |                 |                          |               |                     |                      |      |
| 38   |             |             |                |               |                  |                 |                   |                     |                   |                                                                                                    |                 |                 |                          |               |                     |                      |      |
| 39   |             |             |                |               |                  |                 |                   |                     |                   |                                                                                                    |                 |                 |                          |               |                     |                      |      |
| 40 L | Transaction | ns in the D | efined Cont    | tribution Re  | ecord apply onl  | ly to members o | f Plan 3          |                     |                   |                                                                                                    |                 |                 |                          |               |                     |                      |      |
| 41   |             |             |                |               |                  |                 |                   |                     |                   |                                                                                                    |                 |                 |                          |               |                     |                      |      |
| 42 L | Defined     | Contr       | bution         | Record        |                  |                 |                   |                     |                   |                                                                                                    |                 |                 |                          |               |                     |                      |      |
| 43   |             |             |                |               |                  |                 |                   |                     |                   |                                                                                                    |                 |                 |                          |               |                     |                      |      |
| 44 L | Rpt Grp No  | Rpt Per     | Rpt Type       | Rpt V No      | SSN              | Sys Code        | Defined Cont      | Tax Status          | Invest Pram       | Rate Option                                                                                                    |                 |                 |                          |               |                     |                      |      |
| 45   |             |             | C              | 1             |                  |                 |                   |                     |                   |                                                                                                    |                 |                 |                          |               |                     |                      |      |
| 46   |             |             | -              |               |                  |                 |                   |                     |                   |                                                                                                    |                 |                 |                          |               |                     |                      |      |
| 0.01 |             |             |                |               |                  |                 |                   |                     |                   |                                                                                                    |                 |                 |                          |               |                     |                      |      |

### **11.** To save the "Generated Correction File," select "File" from the menu bar

| F   | ile | Home                           | nsert Pa                 | age Layout               | Formula       | s Data Re        | view View                                                                                                    | DYMO Label Ac                   | :robat ♀ Tell n    | ne what you want t                 | o do                 |
|-----|-----|--------------------------------|--------------------------|--------------------------|---------------|------------------|----------------------------------------------------------------------------------------------------|---------------------------------|--------------------|------------------------------------|----------------------|
| Pas | ste | Cut<br>Copy ÷<br>Format Painte | Arial<br>B I             | -<br><u>U</u> -   ==     | 10 - A        |                  | Image: Wrate of the second second | ap Text Te<br>rge & Center 👻 \$ | xt<br>▼% ۶ €.0 .0  | ▼<br>Conditional F<br>Formatting ▼ | Format as<br>Table • |
|     | Cip | oboard                         | Es .                     | Font                     |               | G.               | Alignment                                                                                                    | Fa                              | Number             | Fa                                 |                      |
| B1  | .4  | <b>•</b> :                     | $\times \neg \checkmark$ | <i>f</i> <sub>x</sub> 50 | 001P          |                  |                                                                                                    |                                 |                    |                                    |                      |
|     | Α   | В                              | С                        | D                        | E             | F                | G                                                                                                    | н                               | 1                  | J                                  | ŀ                    |
| 1   | L   | Washingto                      | State De                 | partment (               | of Retirem    | ient Systems     |                                                                                                    | Questions: Conta                | ct Employer Sup    | port Services at                   | t                    |
| 2   | L   | Transmittal                    | Template                 | Multiple Re              | ecord Lay     | out (MRL)        |                                                                                                    | 360/664-7200 or 1               | -800-547-6657 or   | for more detail                    | refer to             |
| 3   | L   |                                |                          |                          |               |                  |                                                                                                    | https://www.drs.wa              | a.gov/employer/era | -handbook/defau                    | lt.htm               |
| 4   |     |                                |                          |                          |               |                  |                                                                                                    |                                 |                    |                                    |                      |
| 5   | L   |                                | PLEASE R                 | READ For h               | elp, place y  | our pointer over |                                                                                                    | Warning: Please                 | do not submit th   | is report via Ma                   | nual Up              |
| 6   | L   |                                | any box w                | ith a red tri            | iangle in the | e corner.        |                                                                                                    | via fix errors or i             | nteractively for t | nese accounts. I                   | Doing s              |
| 7   | L   |                                | Right click              | c on the mo              | use to show   | w comment.       |                                                                                                    |                                 |                    |                                    |                      |
| 8   | L   |                                | box with a               | red triangle             | in the corr   | ner.             |                                                                                                    | File must be save               | ed and submitted   | as Text Tab De                     | elimited             |
| 9   | L   |                                | Add additi               | onal line?               |               |                  |                                                                                                    | Once the file has               | been saved plea    | ase review prior                   | r to subi            |
| 10  |     |                                |                          |                          |               |                  |                                                                                                    |                                 |                    |                                    |                      |
| 11  | L   | Summa                          | ry Reco                  | ord                      |               |                  |                                                                                                    |                                 |                    |                                    |                      |
| 12  |     |                                |                          |                          |               |                  |                                                                                                    |                                 |                    |                                    |                      |
| 13  | L   | Rpt Grp No                     | Rpt Per                  | Rpt Type                 | Rpt V No      | Expected Rpts    | Total Comp                                                                                                    | Total Mbr Cont                  | Total Emp Cont     | Total Hours                        | Total R              |
| 14  | S   | 5001P                          | 201912                   | С                        | 1             | 01               | 9800.00                                                                                                    | 774.20                          | 1260.28            | 223.0                              |                      |
| 15  |     |                                |                          |                          |               |                  |                                                                                                    |                                 |                    |                                    |                      |

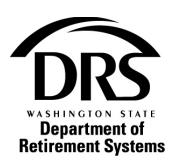

#### 12. Select "Save As"

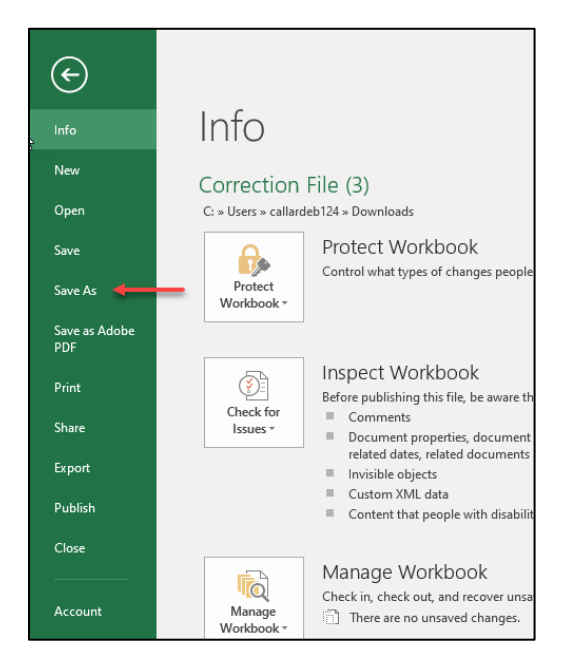

#### 13. Select "Browse"

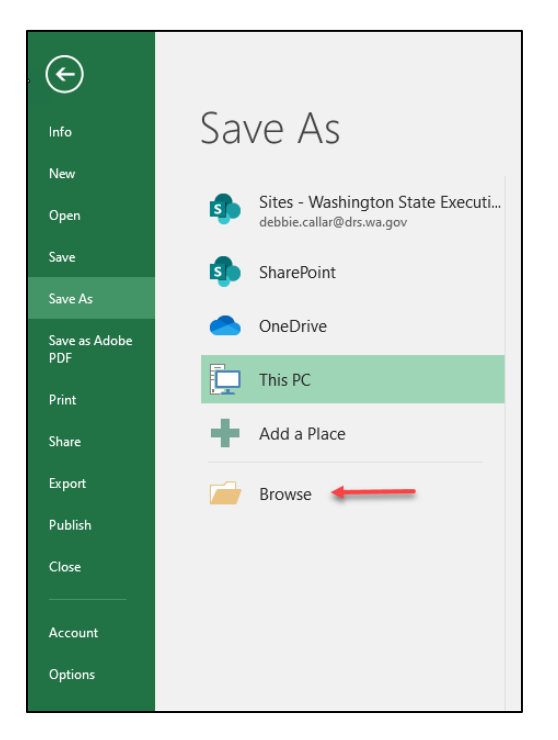

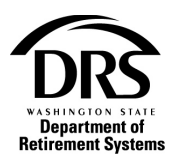

| rganize 🛪 New folder                   |                                   |                     | 8== •             |     |
|----------------------------------------|-----------------------------------|---------------------|-------------------|-----|
| Fix Errors generated correction report | A Name                            | Date modified       | Tune S            | 170 |
| long                                   | HUTTE                             | Datemounted         | iype 5            | 120 |
| Long                                   | ✓ Today (1)                       |                     |                   |     |
| Microsoft Excel                        | Correction File (3)               | 2/18/2020 10:01 AM  | Microsoft Excel W |     |
| OneDrive                               | V Last week (2)                   |                     |                   |     |
| 7: 00                                  | Edit Messages Report (99)         | 2/13/2020 11:59 AM  | Microsoft Excel W |     |
|                                        | Edit Messages Report (98)         | 2/11/2020 9:57 AM   | Microsoft Excel W |     |
| 3D Objects                             | ✓ Earlier this month (1)          |                     |                   |     |
| Desktop                                | Edit Messages Report (97)         | 2/4/2020 1:01 PM    | Microsoft Excel W |     |
| Documents                              | × Lost month (10)                 |                     |                   |     |
| Downloads                              |                                   | 4 (24 (2020 2 54 PM | NC 05 100         |     |
| J Music                                | Edit Messages Report (96)         | 1/31/2020 2:51 PM   | Microsoft Excel W |     |
| E Pictures                             | Comp Cash Out Upload Pat 2019 (1) | 1/31/2020 2:49 PW   | Microsoft Excel W |     |
| 📕 Videos                               | Comp Cash Out Upload Rpt 2019     | 1/30/2020 10:50 AM  | Microsoft Excel W |     |
| Windows (C:)                           | ~ <                               |                     |                   |     |
|                                        |                                   |                     |                   |     |
| File name: Correction File (5)         | -                                 |                     |                   |     |
| Save as type: Excel Workbook           |                                   |                     |                   |     |
| Authors: Brian Berghoff                | Tags: Add a tag                   | Title: Add a title  |                   |     |
|                                        |                                   |                     |                   |     |

### 14. Choose where you want the correction file saved and name it

# 15. To upload a file in ERA, it must be saved as a Text (tab delimited) or a CSV (comma delimited file). In the "Save as type" drop down, select CSV (comma delimited).

| Downloads          |                                                 | V Last month (10)                 |                    |                   |      |
|--------------------|-------------------------------------------------|-----------------------------------|--------------------|-------------------|------|
| Music              |                                                 | Edit Messages Report (96)         | 1/31/2020 2:51 PM  | Microsoft Excel W | 59   |
| Pictures           |                                                 | Edit Messages Report (95)         | 1/31/2020 2:49 PM  | Microsoft Excel W | 59   |
| Videos             |                                                 | Comp Cash Out Upload Rpt 2019 (1) | 1/30/2020 3:51 PM  | Microsoft Excel W | 36   |
| Windows (C)        |                                                 | Comp Cash Out Upload Rpt 2019     | 1/30/2020 10:50 AM | Microsoft Excel W | 36 🗸 |
| windows (C:)       | · · · · · · · · · · · · · · · · · · ·           | <                                 |                    |                   | >    |
| File <u>n</u> ame: | Correction File (3)                             |                                   |                    |                   | ~    |
| Save as type:      | Excel Workbook                                  |                                   |                    |                   | ~    |
| Authors:           | Excel Workbook<br>Excel Macro-Enabled Workbook  |                                   |                    |                   |      |
|                    | Excel Binary Workbook<br>Excel 97-2003 Workbook |                                   |                    |                   |      |
|                    | XML Data                                        |                                   |                    |                   |      |
| ∧ Hide Folders     | Single File Web Page                            |                                   |                    |                   |      |
|                    | Excel Template                                  |                                   |                    |                   |      |
|                    | Excel Macro-Enabled Template                    |                                   |                    |                   |      |
|                    | Excel 97-2003 Template                          |                                   |                    |                   |      |
|                    | lext (lab delimited)                            |                                   |                    |                   |      |
|                    | XML Spreadsheet 2003                            |                                   |                    |                   |      |
|                    | Microsoft Excel 5.0/95 Workbook                 |                                   |                    |                   |      |
|                    | CSV (Comma delimited)                           | N                                 |                    |                   |      |
|                    | Formatted Text (Space delimited)                | 13                                |                    |                   |      |
|                    | Text (Macintosh)                                |                                   |                    |                   |      |
|                    | CSV (Macintosh)                                 |                                   |                    |                   |      |
|                    | CSV (MS-DOS)                                    |                                   |                    |                   |      |
|                    | DIF (Data Interchange Format)                   |                                   |                    |                   |      |
|                    | SYLK (Symbolic Link)                            |                                   |                    |                   |      |
|                    | Excel Add-in                                    |                                   |                    |                   |      |
|                    | PDF                                             |                                   |                    |                   |      |

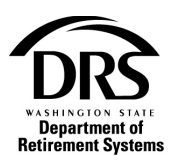

### 16. Select "Save"

| X Save As                                                                                           |                                              |                    |                   | ×      |
|----------------------------------------------------------------------------------------------------|----------------------------------------------|--------------------|-------------------|--------|
| $\leftarrow$ $\rightarrow$ $\checkmark$ $\uparrow$ $\blacklozenge$ > This PC > Windows (C:) > Users | > callardeb124 > Downloads                   | ٽ ~                | Search Downloads  | م      |
| Organizes New folder                                                                                |                                              |                    |                   | - ()   |
| Fix Errors generated correction report                                                              | Name                                         | Date modified      | Туре              | Size 🖍 |
| Long                                                                                                | ~ Last month (1)                             |                    |                   |        |
| X Microsoft Excel                                                                                   | S20A_PPE01152020                             | 1/24/2020 11:21 AM | Microsoft Excel C | 168    |
| OneDrive                                                                                            | ✓ A long time ago (40)                       |                    |                   |        |
| TI: DC                                                                                              | 📳 Transmittal Edit Messages - 201912 R01 (6) | 12/19/2019 9:47 AM | Microsoft Excel C | 2      |
|                                                                                                    | SessionDetailReport20191213134128            | 12/13/2019 1:41 PM | Microsoft Excel C | 6      |
| 3D Objects                                                                                          | ы RegistrationReport (1)                     | 12/13/2019 1:39 PM | Microsoft Excel C | 1      |
| E Desktop                                                                                           | ы ERA Test File 3 (1)                        | 11/18/2019 1:05 PM | Microsoft Excel C | 605    |
| Documents                                                                                           | 🔊 ERA Test File 3                            | 11/18/2019 1:05 PM | Microsoft Excel C | 605    |
| 🖶 Downloads                                                                                         | ы ERA Test File 2 (1)                        | 11/4/2019 3:51 PM  | Microsoft Excel C | 605    |
| Music                                                                                               | 🚯 0754Oct18pers                              | 11/4/2019 3:42 PM  | Microsoft Excel C | 53     |
| E Pictures                                                                                          | 0754Oct18LEOFF                               | 11/4/2019 2:57 PM  | Microsoft Excel C | 18     |
| Videos                                                                                              | 🚯 0754Oct18                                  | 11/4/2019 2:08 PM  | Microsoft Excel C | 10     |
|                                                                                                    | 07 Test for Debbie (3)                       | 11/4/2019 11:15 AM | Microsoft Excel C | 28     |
| Windows (C:)                                                                                        | <                                            |                    |                   | >      |
| File name: Correction File (3)                                                                      |                                              |                    |                   | ~      |
| Save as type: CSV (Comma delimited)                                                                 |                                              |                    |                   | ~      |
| Authors: Brian Berghoff                                                                             | Tags: Add a tag                              | Title: Add a title |                   |        |
| ∧ Hide Folders                                                                                      |                                              | Too <u>l</u> s 🔻   | Save              | Cancel |

# **17.** Select "Yes." The correction file will be saved and ready to upload.

| r First Micros | First       Microsoft Excel       X       Image: Comparison of the comparison of the comparison of |     |                              |                      |                |  |  |  |  |  |  |  |
|----------------|----------------------------------------------------------------------------------------------------|-----|------------------------------|----------------------|----------------|--|--|--|--|--|--|--|
| Type Code      | Elig Start Date                                                                                                    | Yes | <u>N</u> o<br>Dis Start Date | Help<br>Dis End Date | Control Number |  |  |  |  |  |  |  |
|                |                                                                                                    |     |                              |                      |                |  |  |  |  |  |  |  |

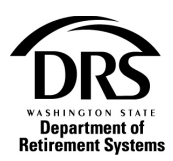

18. Select the "X" in the upper right corner of the document to close it

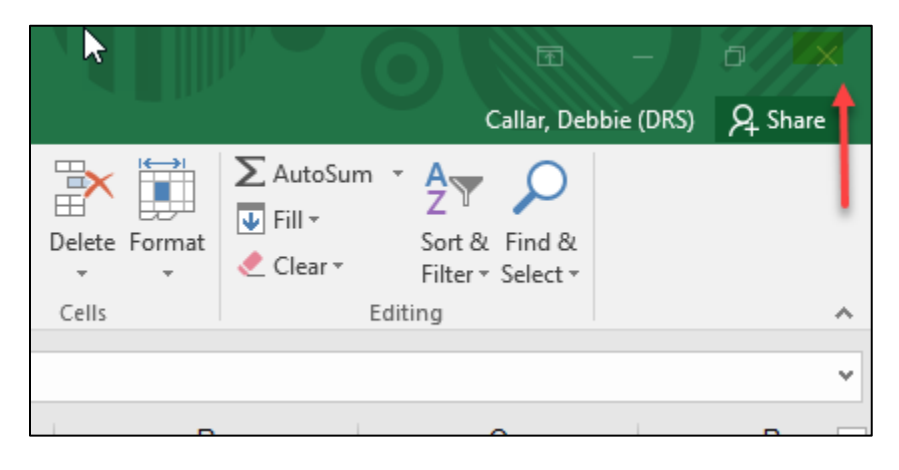

19. Select "Don't Save." The document was previously saved in steps 17 and 18.

|       | Micros | oft Excel                 |                     |                 | × |
|-------|--------|---------------------------|---------------------|-----------------|---|
| lbr N |        | Want to save<br>(3).csv'? | your changes to '   | Correction File |   |
|       |        | <u>S</u> ave              | Do <u>n</u> 't Save | Cancel          |   |
|       |        |                           |                     |                 |   |

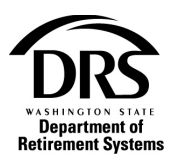

#### 20. Upload the Generated Correction File. Select "Processes" and then select "Employer Reporting."

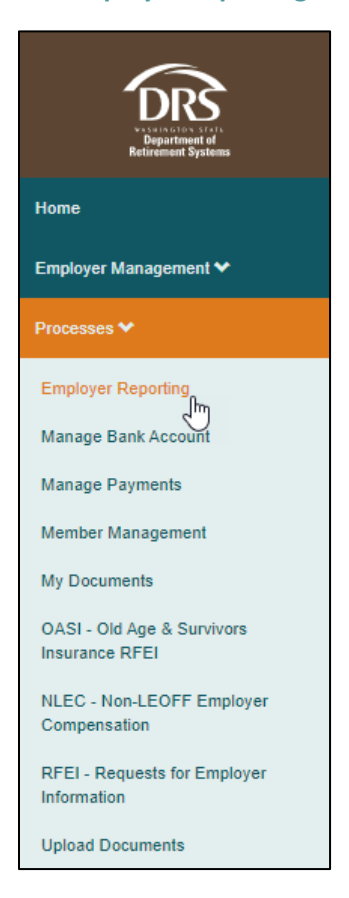

#### 21. Select "Start"

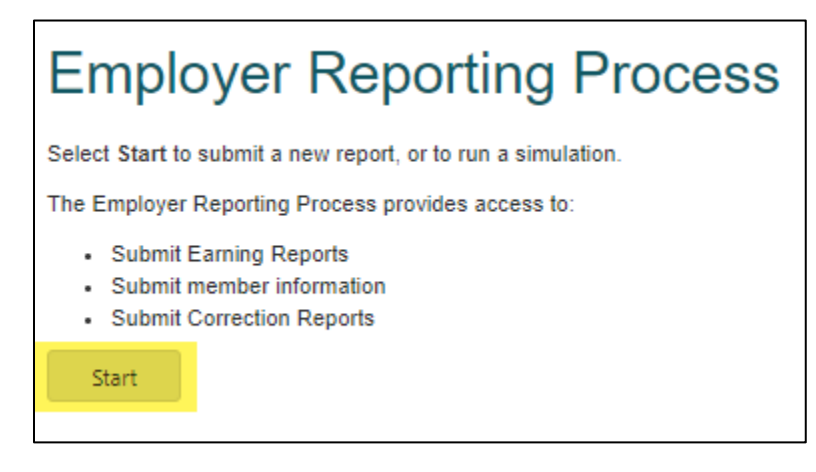

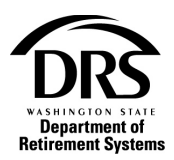

# 22. Select "Upload" under the Reporting Method drop box

| Employer Reporting (E | RA Portal Only) — Crea | te Report — ERP-20200218-00 | 009  |               |
|-----------------------|------------------------|-----------------------------|------|---------------|
| Create Report         | Case Information       |                             |      |               |
| Reporting Method:     | -                      | -                           |      |               |
|                       | Interactive            |                             |      |               |
|                       | Upload                 | 2                           | Save | Cancel Report |

# 23. Select the paper/arrow icon to start the Upload File process

| Create Report                                 | Case Information            |                                                                              |
|-----------------------------------------------|-----------------------------|------------------------------------------------------------------------------|
| Reporting Method:<br>Perform                  | Upload Oracle Ves Oracle No | • Simulation allows you to test a report without committing the data to DRS. |
| Simulation:<br>Partial Processing<br>Allowed: | Yes                         | Applies to Pandora. DCP report groups always allow partial processing.       |
| Report File:                                  | No files uploaded           |                                                                              |
|                                               |                             | Save Cancel Report Submit                                                    |

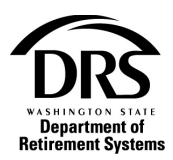

#### 24. Select "Choose File" to select the correction file

| Upload a file                         | × |
|---------------------------------------|---|
| Select a file                         | _ |
| Choose File No file chosen            |   |
| · · · · · · · · · · · · · · · · · · · |   |
| Upload Cancel                         |   |
|                                       | A |

# 25. Select the correction file to upload and then select "Open"

|                                | Correction File (3)               | 2/18/2020 10:55 AM | Microsoft Excel C | 5 KB |
|--------------------------------|-----------------------------------|--------------------|-------------------|------|
|                                | 🔊 Pandora Fix Errors default      | 2/18/2020 9:32 AM  | Microsoft Excel C | 4 KB |
| ated correction report         | 🚯 Pandora Fix Errors no errors    | 2/18/2020 9:25 AM  | Microsoft Excel C | 5 KB |
|                                | 🚯 Pandora Fix Errors with rejects | 2/18/2020 9:40 AM  | Microsoft Excel C | 5 KB |
|                                |                                   |                    |                   |      |
| N                              |                                   |                    |                   |      |
| 3                              |                                   |                    |                   |      |
|                                |                                   |                    |                   |      |
|                                |                                   |                    |                   |      |
|                                |                                   |                    |                   |      |
|                                |                                   |                    |                   |      |
|                                |                                   |                    |                   |      |
|                                |                                   |                    |                   |      |
|                                |                                   |                    |                   |      |
|                                |                                   |                    |                   |      |
|                                |                                   |                    |                   |      |
| drs.wa.lcl\DRSHome\Use         |                                   |                    |                   |      |
| s.wa.lcl\DRSfiles) (U:)        |                                   |                    |                   |      |
| ile name: Correction File (2)  |                                   |                    | Custom Files      |      |
| IE Harrie, Correction File (5) |                                   |                    |                   |      |
|                                |                                   |                    |                   |      |

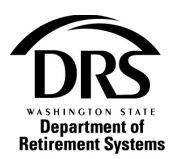

### 26. The correction file shows in the field as a .csv file. Select Upload.

| Upload a file                       | 5 | × |
|-------------------------------------|---|---|
| Soloct a filo                       |   |   |
|                                     | - |   |
| Choose File Correction File (3).csv |   |   |
| L                                   |   |   |
| United Oracle                       |   |   |
| Upload                              |   |   |
|                                     |   | A |

# 27. Select "Submit" to send the correction file to Upload

| Create Report                  | Case Information        |                                                                            |
|--------------------------------|-------------------------|----------------------------------------------------------------------------|
| Reporting Method:              | Upload                  | •                                                                          |
| Perform<br>Simulation:         | 🔾 Yes 💿 No              | Simulation allows you to test a report without committing the data to DRS. |
| Partial Processing<br>Allowed: | Yes                     | Applies to Pandora. DCP report groups always allow partial processing.     |
| Report File:                   | Correction File (3).csv |                                                                            |
|                                |                         |                                                                            |
|                                |                         | Save Cancel Report Submit                                                  |

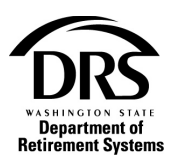

# **Open Fix Errors feature**

1. Select "Tasks" from the menu bar

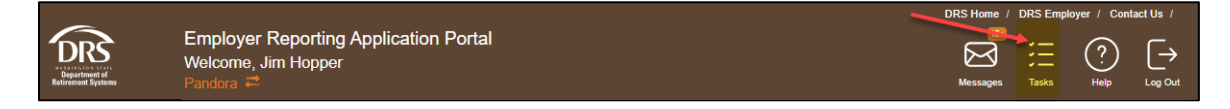

#### 2. Open the Fix Errors case by selecting the "Fix Errors" Link

| <ul> <li>All Processes</li> </ul>       |   | All Cases           |                          |                                         |                                                          |                          |                        | a               |
|-----------------------------------------|---|---------------------|--------------------------|-----------------------------------------|----------------------------------------------------------|--------------------------|------------------------|-----------------|
| All Cases                               | 8 | Q,                  |                          |                                         |                                                          |                          |                        |                 |
| <ul> <li>Processes</li> </ul>           |   | Employer            | Case Number              | Process                                 | Activity                                                 | Process Creation<br>Date | Task Due Date          |                 |
| Employer Reporting<br>(ERA Portal Only) | 7 | Pandora             | ERP-20200213-<br>0041    | Employer Reporting (ERA<br>Portal Only) | •<br>Fix Errors? (only for Manual                        | 02/13/2020 4:42 pm       | 02/13/2020<br>5:45 pm  | View<br>Summary |
| Manage Payments (ERA<br>Portal Only)    | 1 | Pandora             | ERP-20200214-<br>0051    | Employer Reporting (ERA<br>Portal Only) | Manage Members                                           | 02/14/2020 11:00<br>am   | 04/19/2022<br>11:30 am | View<br>Summary |
|                                         |   | Pandora             | ERP-20200218-<br>0006    | Employer Reporting (ERA<br>Portal Only) | Fix Errors? (only for Manual<br>Upload)                  | 02/18/2020 9:40 am       | 02/18/2020<br>10:44 am | View<br>Summary |
|                                         |   | Hawkins,<br>Town of | EPP-20200218-<br>0000001 | Manage Payments (ERA<br>Portal Only)    | •<br>Create or Update a Payment                          | 02/18/2020 9:58 am       | 02/18/2020<br>1:58 pm  | View<br>Summary |
|                                         |   | Hawkins,<br>Town of | ERP-20200218-<br>0007    | Employer Reporting (ERA<br>Portal Only) | Create Report                                            | 02/18/2020 10:44<br>am   | 02/18/2020<br>11:44 am | View<br>Summary |
|                                         |   | Pandora             | ERP-20200218-<br>0008    | Employer Reporting (ERA<br>Portal Only) | Create Report                                            | 02/18/2020 10:47<br>am   | 02/18/2020<br>11:47 am | View<br>Summary |
|                                         |   | Pandora             | ERP-20200218-<br>0009    | Employer Reporting (ERA<br>Portal Only) | Create Report                                            | 02/18/2020 10:48<br>am   | 02/18/2020<br>11:48 am | View<br>Summary |
| E • 2 • 5 • 1                           | * | Pandora             | ERP-20200218-<br>0010    | Employer Reporting (ERA<br>Portal Only) | <ul> <li>Fix Errors? (only for Manual Upload)</li> </ul> | 02/18/2020 10:55<br>am   | 02/18/2020<br>2:05 pm  | View<br>Summary |

#### 3. To make the work area bigger, select the grey left facing arrow

| -20200218-0                    | 1006                                                            |              |                                      |                                |                         |          |                                                 |                                  |           |                                              |                            |          |        |
|--------------------------------|-----------------------------------------------------------------|--------------|--------------------------------------|--------------------------------|-------------------------|----------|-------------------------------------------------|----------------------------------|-----------|----------------------------------------------|----------------------------|----------|--------|
| Fix Errors'<br>Upload)         | ? (only for Manual                                              |              |                                      |                                |                         |          | Create Report > Ec                              | lit Member                       | Process   | Report                                       |                            |          |        |
| Creation date:<br>Due date:    | 02/18/2020 9:40 am<br>02/18/2020 10:44<br>am                    | E<br>2<br>Ye | mployer F<br>0200218-0<br>pur report | Reporting<br>1006<br>is comple | (ERA Por                | tal Only | ) — Fix Errors? (only<br>mit all data due to th | / for Manual  <br>e errors belov | Upload) — | ERP-                                         |                            | Fix      | Errors |
| Details<br>Assignees           | Subprocess                                                      | D            | o you war<br>Messa                   | nt to fix th<br>ages           | ne errors:<br>Report Ir | onformat | Yes 💿 No<br>ion Report Gro                      | ups Cas                          | e Informa | tion                                         |                            |          |        |
| Creation<br>date:              | 02/18/2020 9:40<br>am                                           |              | ✓<br>Report                          | Report                         | Report                  | Version  | SSN                                             | Last                             | First     | Message                                      | Record                     | Severity | Deta   |
| Created by:<br>Case<br>number: | Jim Hopper<br>ERP-20200218-<br>0006                             |              | Group                                | Type                           | Period                  | 1        | 100-09-0000                                     | GREEN                            | RACHEL    | An Employment Record must                    | Type<br>Defined<br>Benefit | Reject   | Deta   |
| Process:                       | Employer<br>Reporting (ERA<br>Portal Only)                      |              |                                      |                                |                         |          |                                                 |                                  |           | be<br>successfully<br>Type code<br>03 is not | Defined                    |          |        |
| Process Path:                  | ERA > Processes<br>> Employer<br>Reporting (ERA<br>Portal Only) |              | 5001P                                | Regular                        | 12/2019                 | 1        | 120-00-2345                                     | TRIBIANI                         | JOEY      | allowed for<br>this<br>employer.             | Benefit                    | Reject   | Deta   |

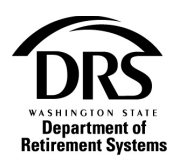

4. To open an Interactive correction with all of the rejected and not-processed data from the original transmittal file, select "yes" after "Do you want to fix the errors? Then, select "Next" at the bottom of the page (you might need to scroll down).

| ployer F        | Reporting      | (ERA Port        | tal Only | ) — Fix Errors? (or   | nly for Manual U | Jpload) —     | ERP-20200218-0006                                                                                                    |                    |                   | Fix Errors    |
|-----------------|----------------|------------------|----------|-----------------------|------------------|---------------|----------------------------------------------------------------------------------------------------|--------------------|-------------------|---------------|
| r report        | is comple      | ete but can      | ı't comr | nit all data due to t | the errors below | v.            |                                                                                                    |                    |                   |               |
| you wai         | nt to fix th   | e errors:        | 0        | Yes 🔘 No              |                  |               |                                                                                                    |                    |                   |               |
| Messa           | ages           | Report In        | iformati | on Report Gr          | oups Cas         | e Informat    | tion                                                                                                    |                    |                   |               |
|                 |                |                  |          |                       |                  |               |                                                                                                    |                    |                   |               |
| ¥               |                |                  |          |                       |                  |               |                                                                                                    |                    |                   |               |
| Report<br>Group | Report<br>Type | Report<br>Period | Version  | SSN                   | Last<br>Name     | First<br>Name | Message                                                                                                    | Record<br>Type     | Severity<br>Level | Detail        |
| 5001P           | Regular        | 12/2019          | 1        | 100-09-0000           | GREEN            | RACHEL        | An Employment Record must be successfully submitted before<br>any other records will be accepted when reporting a employee<br>for the first time. [411] | Defined<br>Benefit | Reject            | Detail        |
| 5001P           | Regular        | 12/2019          | 1        | 120-00-2345           | TRIBIANI         | JOEY          | Type code 03 is not allowed for this employer. [439]                                                                                                    | Defined<br>Benefit | Reject            | <u>Detail</u> |
| 5001P           | Regular        | 12/2019          | 1        | 100-09-0000           | GREEN            | RACHEL        | Earnings that do not net to zero have been reported outside the<br>separation date on file. [171]                                                       | Defined<br>Benefit | Reject            | <u>Detail</u> |
| 5001P           | Regular        | 12/2019          | 1        | 100-09-0000           | GREEN            | RACHEL        | Plan 3 Member Contributions must be reported on the Defined<br>Contribution Record. [194]                                                               | Defined<br>Benefit | Reject            | <u>Detail</u> |
|                 |                |                  |          |                       |                  |               |                                                                                                    |                    |                   |               |

5. To access the Interactive Correction, select "Tasks" from the menu bar, in Interactive Correction by selecting the "Manage Members" link under "Activity"

| All Processes                           | All Cases           |                          |                                         |                                                          |                          |                        | 4               |
|-----------------------------------------|---------------------|--------------------------|-----------------------------------------|----------------------------------------------------------|--------------------------|------------------------|-----------------|
| All Cases 8                             | 9                   |                          |                                         |                                                          |                          |                        |                 |
| Processes                               | Employer            | Case Number              | Process                                 | Activity                                                 | Process Creation<br>Date | Task Due Date          |                 |
| Employer Reporting<br>(ERA Portal Only) | Pandora             | ERP-20200213-<br>0041    | Employer Reporting (ERA<br>Portal Only) | •<br>Fix Errors? (only for Manual<br>Upload)             | 02/13/2020 4:42 pm       | 02/13/2020 5:45<br>pm  | View<br>Summary |
| Portal Only)                            | Pandora             | ERP-20200214-<br>0051    | Employer Reporting (ERA<br>Portal Only) | Manage Members                                           | 02/14/2020 11:00<br>am   | 04/19/2022<br>11:30 am | View<br>Summar  |
|                                         | Pandora             | ERP-20200218-<br>0011    | Employer Reporting (ERA<br>Portal Only) | Manage Members                                           | 02/18/2020 11:22<br>am   | 04/21/2022<br>11:23 am | View<br>Summar  |
|                                         | Hawkins,<br>Town of | EPP-20200218-<br>0000001 | Manage Payments (ERA<br>Portal Only)    | •<br>Create or Update a Payment                          | 02/18/2020 9:58 am       | 02/18/2020 1:58<br>pm  | View<br>Summar  |
|                                         | Hawkins,<br>Town of | ERP-20200218-<br>0007    | Employer Reporting (ERA<br>Portal Only) | Create Report                                            | 02/18/2020 10:44<br>am   | 02/18/2020<br>11:44 am | View<br>Summar  |
|                                         | Pandora             | ERP-20200218-<br>0008    | Employer Reporting (ERA<br>Portal Only) | Create Report                                            | 02/18/2020 10:47<br>am   | 02/18/2020<br>11:47 am | View<br>Summar  |
|                                         | Pandora             | ERP-20200218-<br>0009    | Employer Reporting (ERA<br>Portal Only) | Create Report                                            | 02/18/2020 10:48<br>am   | 02/18/2020<br>11:48 am | View<br>Summar  |
|                                         | Pandora             | ERP-20200218-<br>0010    | Employer Reporting (ERA<br>Portal Only) | <ul> <li>Fix Errors? (only for Manual Upload)</li> </ul> | 02/18/2020 10:55<br>am   | 02/18/2020 2:05<br>pm  | View<br>Summar  |

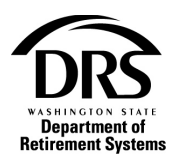

6. The Interactive correction is prefilled with the information from the original transmittal report. Make all the necessary corrections under each tab and submit the report.

| Report Gro                                     | oup Inform                                                            | ation       |               |           |         |                |      |             |       |                |                |            |                      |                         |                           |                     |        |        |
|------------------------------------------------|-----------------------------------------------------------------------|-------------|---------------|-----------|---------|----------------|------|-------------|-------|----------------|----------------|------------|----------------------|-------------------------|---------------------------|---------------------|--------|--------|
|                                                |                                                                       |             |               |           |         |                |      |             |       |                |                |            |                      |                         |                           |                     |        |        |
| Report Group:                                  | 5001P                                                                 |             |               |           |         |                |      | Sta         | atus: | Active         |                |            |                      |                         |                           |                     |        |        |
| System:                                        | System: Public Employees' Reterement System (PERS) Employees: Pandora |             |               |           |         |                |      |             |       |                |                |            |                      |                         |                           |                     |        |        |
| Report Type: Correction Report Period: 12/2019 |                                                                       |             |               |           |         |                |      |             |       |                |                |            |                      |                         |                           |                     |        |        |
|                                                |                                                                       |             |               |           |         |                |      |             |       |                |                |            |                      |                         |                           |                     |        |        |
| Earnings                                       | Member                                                                | s Si        | ummary        | Messages  | Repor   | rt Information | Case | Information |       |                |                |            |                      |                         |                           |                     |        |        |
|                                                |                                                                       |             |               |           |         |                |      |             |       |                |                |            |                      |                         |                           |                     |        |        |
| <ul> <li>Defined</li> </ul>                    | Benefits                                                              |             |               |           |         |                |      |             |       |                |                |            |                      |                         |                           |                     |        |        |
| Row SSN *                                      | L<br>N                                                                | ast<br>Iame | First<br>Name | Plan Code |         | Type Code      |      | Status Code |       | Earning Period | Compensation   | Hours      | Member Contributions | Contributions<br>(temp) | Employer<br>Contributions | Discrepancy<br>Type | Remove | Detail |
| 35 100-09-0                                    | 000 G                                                                 | REEN        | RACHEL        | 3         | •       | 02             | -    | A           | *     | 12/2019        | \$5,500.00     | 118.0      | \$434.50             |                         | \$707.30                  |                     |        | Detail |
| 36 120-00-2                                    | 345 T                                                                 | RIBIANI     | JOEY          | 2         | •       | 03             | •    | A           | -     | 12/2019        | \$4,300.00     | 105.0      | \$339.70             |                         | \$552.98                  |                     |        | Detail |
|                                                |                                                                       |             |               |           |         |                |      |             |       |                |                |            |                      |                         |                           |                     |        | D      |
| Defined                                        | Contributi                                                            | ons         |               |           |         |                |      |             |       |                |                |            |                      |                         |                           |                     |        |        |
|                                                |                                                                       |             |               |           |         |                |      |             |       | Newson         | -              |            |                      |                         |                           |                     |        |        |
|                                                |                                                                       |             |               |           |         |                |      |             |       | No record      | 15             |            |                      |                         |                           |                     |        |        |
|                                                |                                                                       |             |               |           |         |                |      |             |       |                |                |            |                      |                         |                           |                     |        | в      |
| Refresh Earn                                   | ings                                                                  |             |               |           |         |                |      |             |       |                |                |            |                      |                         |                           |                     |        |        |
| 👳 Add Mu                                       | Itiple Earn                                                           | ings        |               |           |         |                |      |             |       |                |                |            |                      |                         |                           |                     |        |        |
| Destade                                        |                                                                       |             |               |           |         |                |      |             |       |                |                |            |                      |                         |                           |                     |        |        |
| Period:                                        |                                                                       |             |               | Add       | Earning | 5              |      |             |       |                |                |            |                      |                         |                           |                     |        |        |
|                                                |                                                                       |             |               |           |         |                |      |             |       |                |                |            |                      |                         |                           |                     |        |        |
|                                                |                                                                       |             |               |           |         |                |      | Save        |       | Cancel Report  | Add Member Sub | mit Report |                      |                         |                           |                     |        |        |
|                                                |                                                                       |             |               |           |         |                |      |             |       |                |                |            |                      |                         |                           |                     |        |        |